| Health acceleration eng                                  |                                                                 |                                     |
|----------------------------------------------------------|-----------------------------------------------------------------|-------------------------------------|
|                                                          | OROX                                                            |                                     |
| はじめてご                                                    | 利用の方                                                            |                                     |
|                                                          | はじめてご利用の方<br>はごちら                                               |                                     |
|                                                          |                                                                 |                                     |
| 初回登録がお済みの方                                               |                                                                 | 初回登録時に設定した                          |
| 「初回登録」がお済の方は、<br>ご登録のログイン ひとパフロードを入力し「ログイン」 ボタンを押してください。 |                                                                 | して「ログイン」を                           |
| ログインID:                                                  |                                                                 | クリックしてください。                         |
| パス                                                       | р-К:                                                            |                                     |
| ■ ロ <del>ダインID</del><br>■ パスワードを                         | <u>たお忘れの方はごちら</u><br>たお忘れの方はごちら                                 |                                     |
|                                                          |                                                                 |                                     |
|                                                          |                                                                 |                                     |
| Health acceleration engi                                 | BOX                                                             |                                     |
| <i>作</i> 。トップページ                                         | あなたの健康は、                                                        |                                     |
| <ul> <li>健診の申し込み</li> <li>受診券の発行</li> </ul>              | あなたの大切な人の健康。                                                    |                                     |
| ● 申込内容の確認<br>変更・キャンセル                                    | ■ 2019.04.15 このサイトの使い方について                                      | 「健診の由沃・受診券発行」                       |
| ?? よくある質問                                                | 2019.04.15 2019年度の(単独)婦人科検診の予約が始まりました     ✓                     | ボタンをクリックしてくだ                        |
| ☑ 受診券                                                    | まずはココから 申込内容の                                                   | さい。                                 |
| 受診券は                                                     | <ul> <li>(健診の申込<br/>受診券発行</li> <li>(建設・変更・<br/>キャンセル</li> </ul> |                                     |
| 009x Ex                                                  |                                                                 |                                     |
|                                                          | 最近見た<br>健診機関<br>(直近 3件)                                         |                                     |
|                                                          | このページのトッゴへ                                                      |                                     |
|                                                          |                                                                 |                                     |
|                                                          |                                                                 |                                     |
| <b>(</b> / トップページ                                        | 健診機関の検索 健診機関の選択 受診券の発行 完了                                       | 受診を希望する健診機関                         |
| 健診の申し込み<br>受診券の発行                                        | 甲し込み  「希望の条件を入力いただき、健診機関を検索してください。                              | を検索してください。                          |
| ● 申込内容の確認<br>変更・キャンセル                                    | ■ 都道府県                                                          |                                     |
| ?? よくある質問                                                | ◙ 健診機関名 または 健診機関コード                                             |                                     |
| ☑ 受診券                                                    | ▼ 詳しく検索する                                                       |                                     |
| 受診券は                                                     | 検索                                                              | ※画面はPCで操作している場合の                    |
| W74 EN                                                   | このページのトップへ                                                      | 1 メーン ご9。 実際のものとは右十<br>異なる場合がございます。 |

7

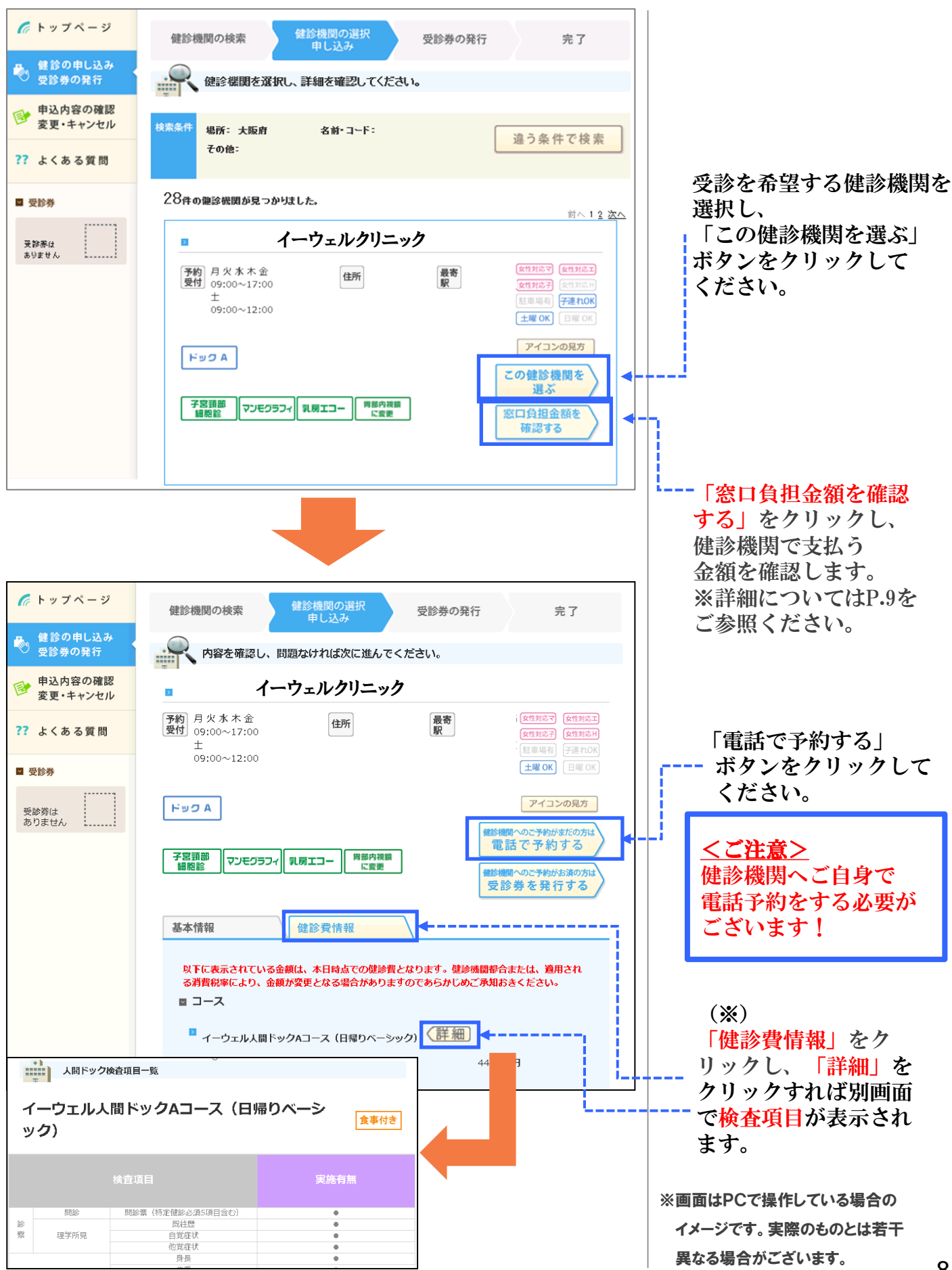

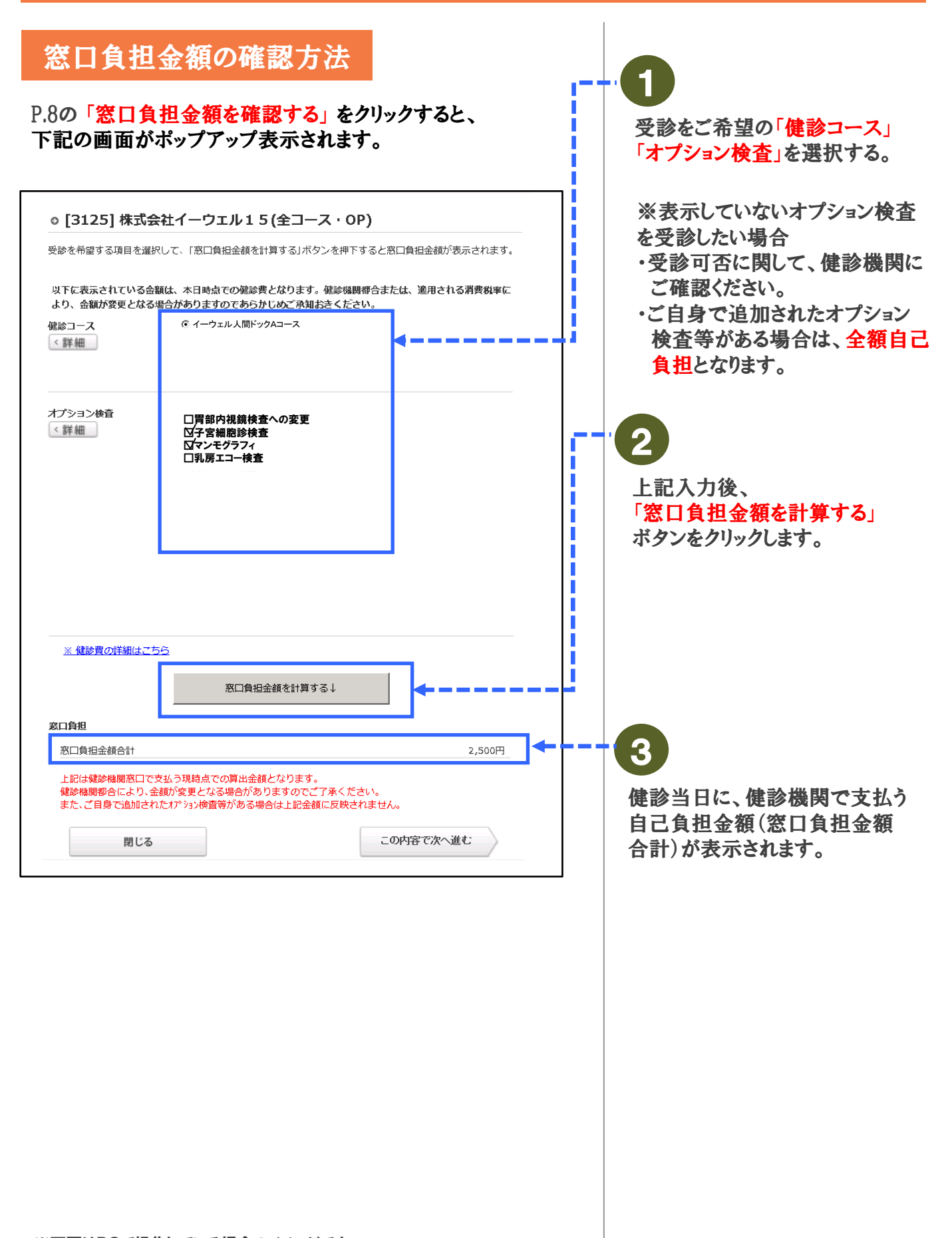

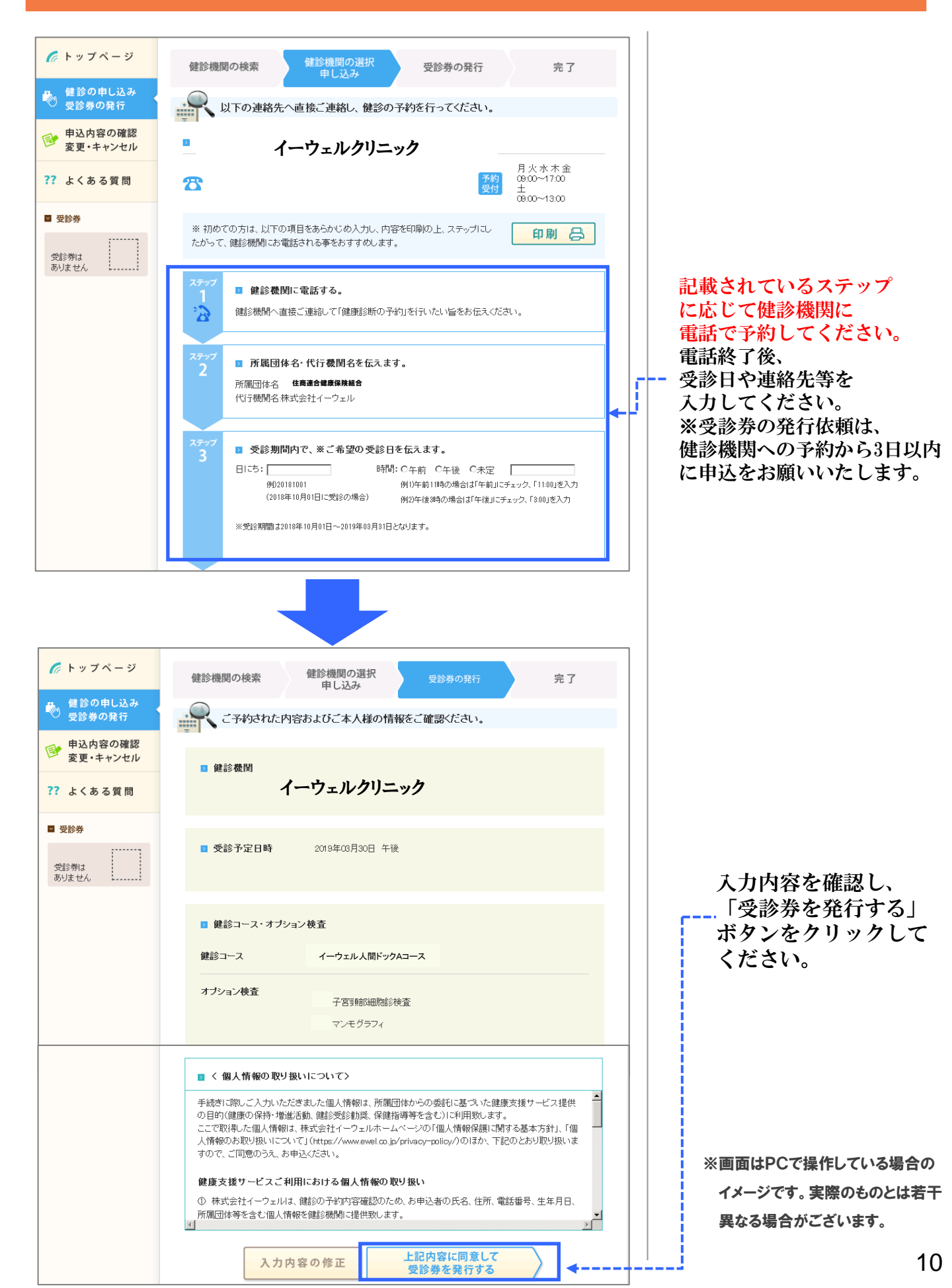

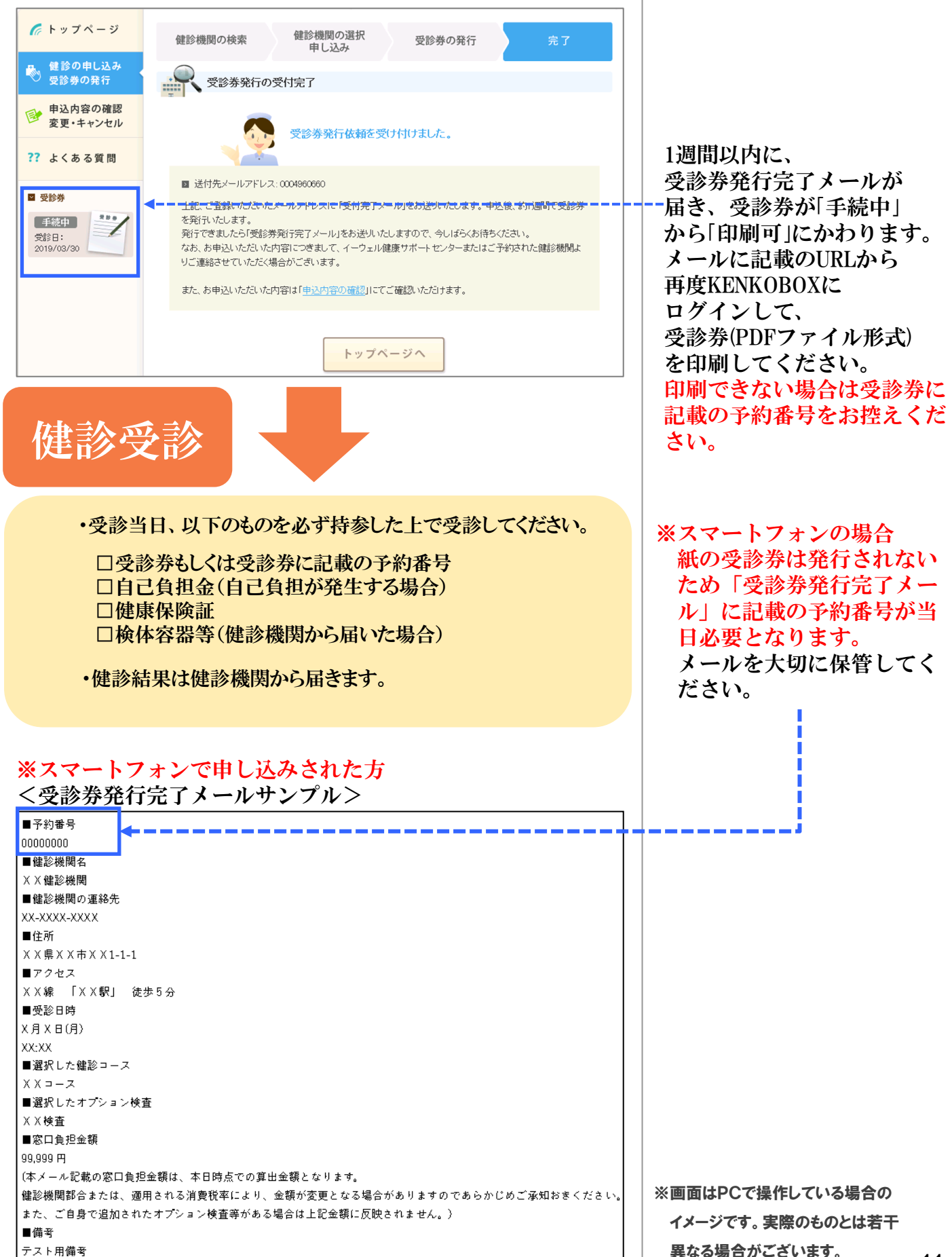

11